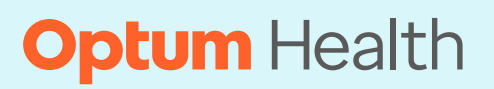

## Optum Payment Integrity PCH Electronic Provider Portal Field Guide

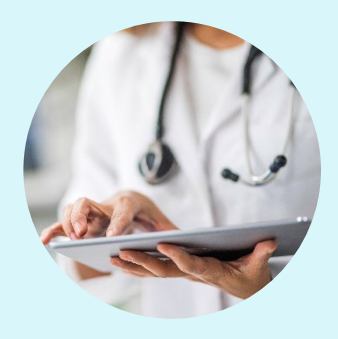

Original Effective Date: 08/16/2023 Revision Date: 09/15/2023

#### Main menu

- 1. Overview
- 2. <u>Setting up a new account</u>
- 3. Uploading documents
- 4. Search, track, and view uploaded documents
- 5. Revision history and business details

#### **Overview**

This document provides instructions for the <u>PCH Portal</u> application for Optum Care Payment Integrity (OC PI) Providers.

#### Important:

- The PCH Portal is for OC PI business only.
  - Record copy submittals through PCH Portal are only for requests from P.O. Box 30773 Salt Lake City, UT 84130.
- For login issues, click on Forgot Password from the login page.

#### Setting up a new account

- **1.** Navigate to the <u>PCH Portal</u>.
- 2. Click **REGISTER** to create an account.

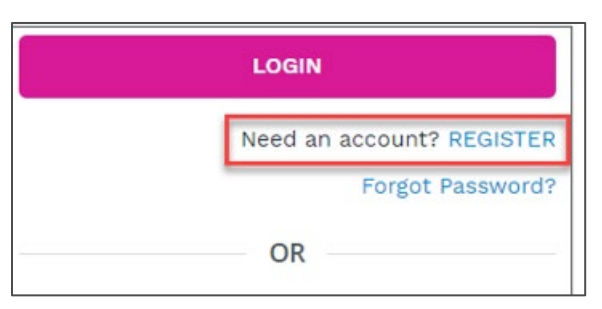

### Optum

Clicking **REGISTER** will bring you to a new web page.

**a.** Click on **Pricing** from the top bar.

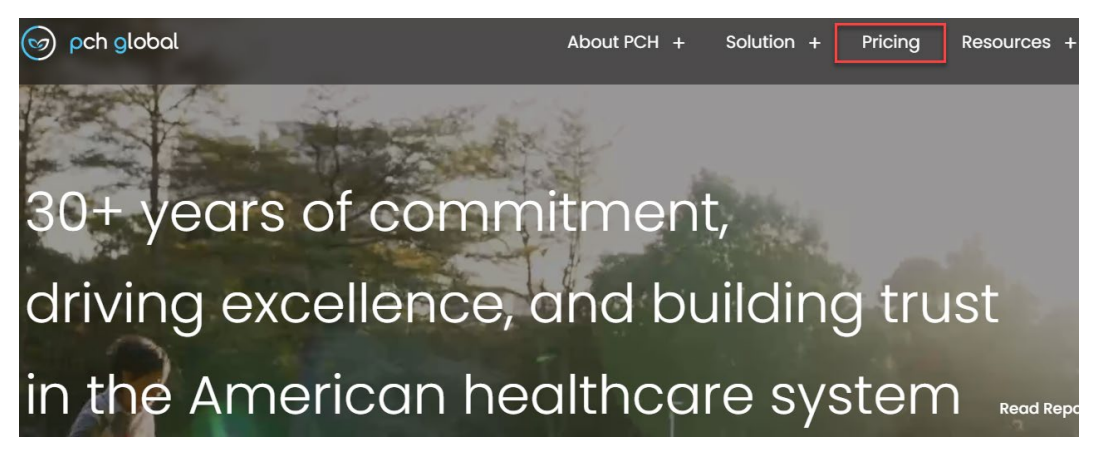

b. Select the first option Free Trial and click "Get Started".

| Pricing Pl        | ans                   |                        |                        |
|-------------------|-----------------------|------------------------|------------------------|
| Free Trial        | Basic                 | Premium                | Advance                |
|                   | s <b>49</b> /Month    | \$99/ <sub>Month</sub> | s199/Month             |
| Get Started       | Get Started           | Get Started            | Get Started            |
| 100 Documents for | 100 Documents for     | 250 Documents for      | 500 Documents for      |
| Exclusive Payers  | Exclusive Payers &100 | Exclusive Payers & 250 | Exclusive Payers & 500 |

**c.** Complete the credentialing fields for the **Type of Organization** select Provider from the drop-down choices, then click **Sign Up**.

| Get Started With Your Account                                              |                    |  |  |
|----------------------------------------------------------------------------|--------------------|--|--|
| Sign in with Google                                                        |                    |  |  |
| First Name* Last Name*                                                     |                    |  |  |
| Provider                                                                   | Organization Name* |  |  |
| Contact Phone Number*                                                      | Email*             |  |  |
| Enter Password*                                                            |                    |  |  |
| Confirm Password*                                                          |                    |  |  |
| 2 K <sup>(-9</sup> /                                                       |                    |  |  |
| Enter the characters shown in the image.                                   |                    |  |  |
| I accept the Terms & Conditions, Access Service Aareement, User aareement, |                    |  |  |
| Sign Up                                                                    |                    |  |  |

**d.** Once registration is complete, you will receive a confirmation email. Click the link within the email.

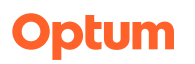

| Welcome to PCU Globall                                                                                                    |                |
|----------------------------------------------------------------------------------------------------|----------------|
| Welcome to PCH Globall                                                                                                    |                |
| Exela's PCH Global is a powerful digital exchange p<br>industry that provides a single point of access<br>correspondence, and payments. Through digitization<br>integration, PCH Global provides a cost-effective clain<br>improves processing accuracy and transparency while a<br>We're ready to activate your PCH Global account | da<br>fc<br>is |
| Once you've verified your email address, you will be ablaccount.                                                                                                    | e t            |
| Username - uma.TestNewPlan@yopmail.com                                                                                                    |                |
| CONFIRM EMAIL ADDRESS                                                                                                    |                |

- 3. Navigate to PCH Global account <u>PCH Global (exelatech.com)</u>
- **4.** The first time you log in, the application will prompt you for the following:
  - **a.** Select how you heard about PCH Global.
  - b. Source: Enter "Payer"
  - c. Select Payer: Select "Optumcare Payment Integrity (OCPI)" from the drop-down choices.
  - **d.** Note: if the above does not display does not populate, under My Account Setup Plan Options; select Apply Promo Code and enter the following UHGOMW.
- 5. A My Account Setup pop-up window will open.
  - a. Enter Subscriber FED Tax ID
  - b. Enter Subscriber Phone Number
  - c. Click the CLICK HERE TO GET STARTED button.

| My Account Setup            |                                            |  |
|-----------------------------|--------------------------------------------|--|
| SUBSCRIBER INFORMATION      |                                            |  |
| Plan Subscriber Information |                                            |  |
| Subscriber FED Tax ID*      | _ Subscriber Phone Number*<br>123-456-7890 |  |
|                             | CLICK HERE TO GET STARTED                  |  |

**6.** This completes the registration process.

1 Back to main menu

Optum

### **Uploading documents**

# The below instructions outline how to submit documents, such as copies of medical records.

- **1.** If you wish, you can expand the left navigation section descriptions by clicking the hamburger icon at the top left, next to the PCH Global logo.
- **2.** Click Submission to jump to the Submission section.

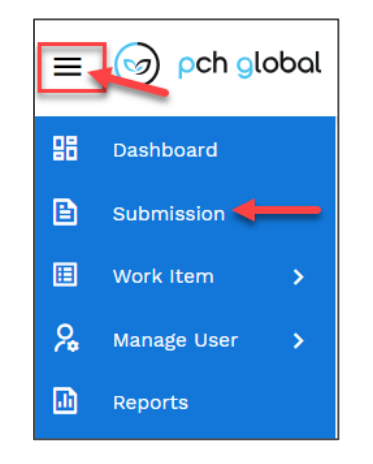

**3.** Click the Image Upload button on the line with **OptumCare - OptumCare Payment Integrity** (**OCPI**) under the "Payer & Plan Name" column.

| Submission     | /                | Payer | Payer & Plan Name                              |
|----------------|------------------|-------|------------------------------------------------|
| 🗈 Image Upload | O Direct Entry > | 8     | OptumCare - OptumCare Payment Integrity (OCPI) |

- **4.** Complete the following fields:
  - Member ID
  - Patient Last Name
  - Patient First Name
  - **Patient Middle Initial**: Enter if applicable
  - Patient DOB: Enter the patient's date of birth in dd/mm/yyyy format.
  - Date of Service From: Enter date of service in dd/mm/yyyy format.
  - Date of Service To:
    - o If date of service spans more than one day, enter the end date in dd/mm/yyyy format.
    - If only one date of service applies, leave this field blank or enter the same date as Date of Service From.
  - Provider Name

### Optum

- **Provider TIN**: enter 9-digit TIN
- **Claim Number**: Enter the claim number from the medical records request letter or other report/document in the text field.
- **Reason for submission**: Select the reason from the dropdown (Documentation of a denied claim, Reconsideration, Appeal, or Medical Records Request).
- **Browse**: Click to search for the medical record copy. Select the file and choose "Open" to save it to the portal.
  - Important: You must include the original medical records request letter your office received from Optum. This is required for the record copies to be directed to the mail queue for the accurate business area.
- Medical Records Letter Attached: Select "Yes" from the dropdown.
  - **Important:** The document upload will reject if the request letter is not included with the records.
- **5.** Click **"Submit"** to complete the upload. The system will create an Internal Control Number (ICN) for the uploaded document/record(s). The ICN number may be used for tracking purposes.

1 Back to main menu

### Search, track, and view uploaded documents

**1.** Click the **Search** dropdown in the left navigation bar and select "Submission Search".

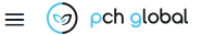

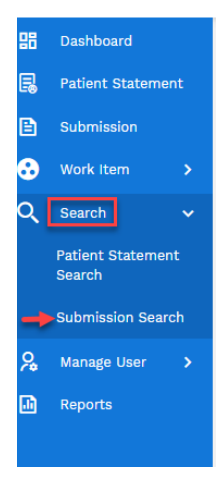

- **2.** There are two search methods available:
  - **To search for a particular item**, complete one or more fields in the Document Search section and click the **Search** button to display the document.

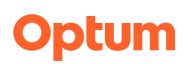

| Document Search                      |                                       |                                               |                                            |
|--------------------------------------|---------------------------------------|-----------------------------------------------|--------------------------------------------|
| Work Item / Document Search          |                                       |                                               |                                            |
|                                      |                                       |                                               |                                            |
| ICN                                  | Parent ICN                            | Payer Name                                    | Plan Name                                  |
| Exclusive Payer                      |                                       | Submission Type                               | Document Status                            |
| Exclusive Payer 🗸                    | Payer Address                         | Submission Type 🗸                             | Document Status                            |
|                                      |                                       |                                               | Mail Type                                  |
| From Submitted On                    | To Submitted On 🛗                     | Client DCN                                    | Mail Type 🗸                                |
|                                      |                                       |                                               |                                            |
|                                      |                                       | SEA                                           | RCH RESET                                  |
| DECUMTO                              |                                       |                                               |                                            |
| RESULIS                              |                                       |                                               |                                            |
| Reveal Columns V                     |                                       |                                               |                                            |
| Action ICN * Parent ICN * Payer Name | 💠 Plan Name 🜲 Exclusive Payer 🜲 Payer | Address 🜲 Submission Type 🜲 Document Status : | 🖗 Rejected Reason 🜲 Client DCN 🌲 Mail Type |
|                                      |                                       | No data avail                                 | able in Workitem                           |
| 4                                    |                                       |                                               | •                                          |

• **To display all documents in a particular status**, select from the dropdown choices in the "Document Status" field and click the **Search** button.

Note: Selecting the "Rejected" status displays any documents that did not successfully upload.

| Plan Name                       |  |
|---------------------------------|--|
| Document Status                 |  |
| Document Status                 |  |
| Accepted<br>Submitted<br>Mailed |  |
| Rejected                        |  |

**3.** The searched document(s) or item(s) will display in the **Results** table at the bottom.

1 Back to main menu

### **Revision history**

| Publish date | Section    | Revision details                          | Writer              | Approver                                               |
|--------------|------------|-------------------------------------------|---------------------|--------------------------------------------------------|
| 08/16/2023   | All        | Initial release                           | Elizabeth Laliberte | Elizabeth Laliberte<br>elizabeth.c.laliberte@optum.com |
| 8/23/2023    | Upload doc | Updated screenshot for Payer & Plan Name. | Elizabeth Laliberte | Elizabeth Laliberte<br>elizabeth.c.laliberte@optum.com |
| 9/15/2023    | All        | Brand standard format                     | Jennie Gillespie    | Elizabeth Laliberte<br>elizabeth.c.laliberte@optum.com |

### **Business details**

| Audience(s)                                | Functional Area                | Version | Document owner            |
|--------------------------------------------|--------------------------------|---------|---------------------------|
| Optum Health Optum Health Payment Integrit | Optum Health Payment Integrity | А       | Deanna Lundgren,          |
|                                            | All areas/providers            |         | deanna.lundgren@optum.com |

1 Back to main menu